# APPLICATIONS OF MATLAB IN ENGINEERING

Yan-Fu Kuo Dept. of Bio-industrial Mechatronics Engineering National Taiwan University

#### Today:

• Graphical user interface

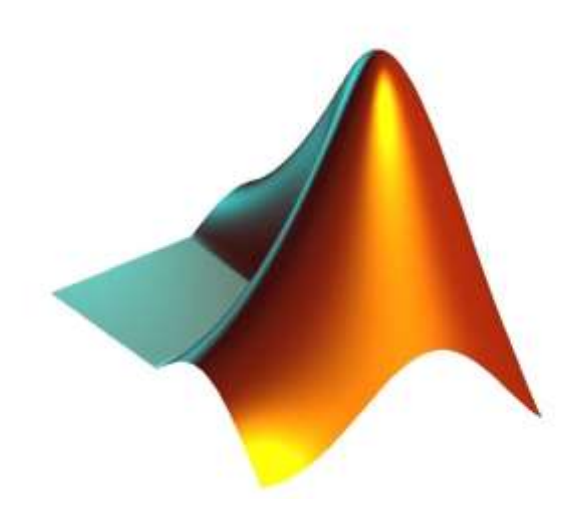

Fall 2015

- User interface (UI) is a method of interaction between a person and a computer
- 1970s

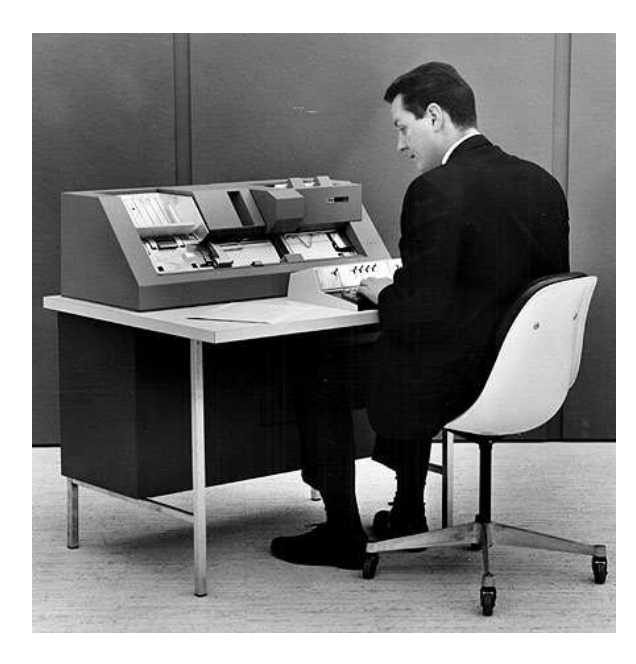

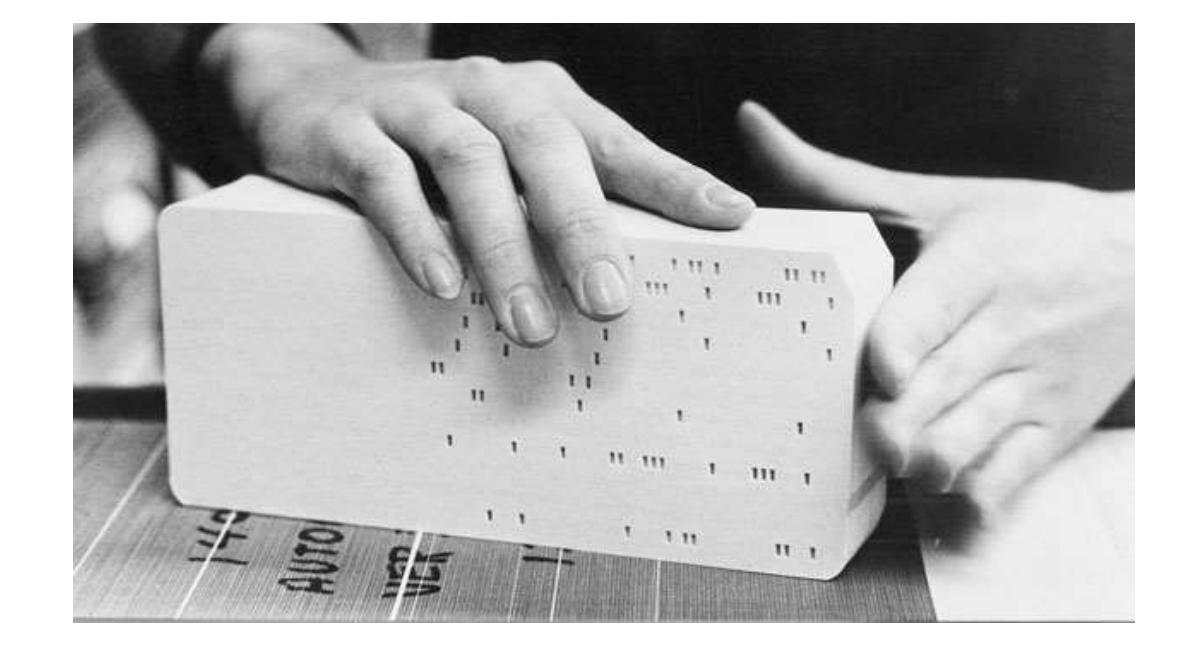

- User interface (UI) is a method of interaction between a person and a computer
- 1980s

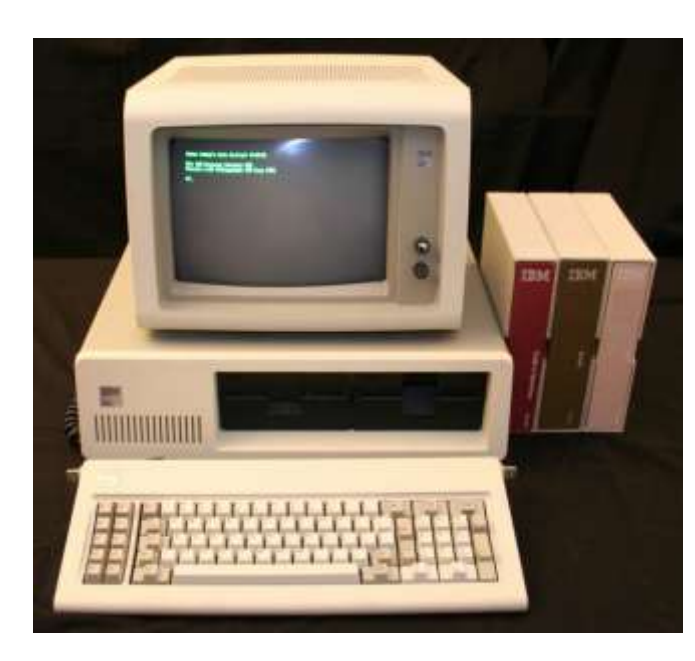

| Current date is Tue 1-01-1980                 |                            |          |         |          |     |          |     |          |     |
|-----------------------------------------------|----------------------------|----------|---------|----------|-----|----------|-----|----------|-----|
| Enter neu                                     | Enter new date:            |          |         |          |     |          |     |          |     |
| Current 1                                     | Current time is 7:48:27.13 |          |         |          |     |          |     |          |     |
| Enter new time:                               |                            |          |         |          |     |          |     |          |     |
|                                               |                            |          |         |          |     |          |     |          |     |
|                                               |                            |          |         |          |     |          |     |          |     |
| The IBM Personal Computer DOS                 |                            |          |         |          |     |          |     |          |     |
| Version 1.10 (C)Copyright IBM Corp 1981, 1982 |                            |          |         |          |     |          |     |          |     |
|                                               |                            |          |         |          |     |          |     |          |     |
| A>dir∕w                                       |                            |          |         |          |     |          |     |          |     |
| Command                                       | COM                        | FORMAT   | COM     | CHKDSK   | COM | SYS      | COM | DISKCOPY | COM |
| DISKCOMP                                      | COM                        | COMP     | COM     | EXE2B IN | EXE | MODE     | COM | EDLIN    | COM |
| DEBUG                                         | COM                        | LINK     | EXE     | BASIC    | COM | BASICA   | COM | ART      | BAS |
| SAMPLES                                       | BAS                        | MORTGAGE | BAS     | COLORBAR | BAS | CALENDAR | BAS | MUSIC    | BAS |
| DONKEY                                        | BAS                        | CIRCLE   | BAS     | PIECHART | BAS | SPACE    | BAS | BALL     | BAS |
| COMM                                          | BAS                        |          |         |          |     |          |     |          |     |
| 26 File(s)                                    |                            |          |         |          |     |          |     |          |     |
| A>dir command.com                             |                            |          |         |          |     |          |     |          |     |
| Command                                       | COM                        | 4959     | 5-07-82 | 12:00p   |     |          |     |          |     |
|                                               | 1 File(s                   | 3)       |         | -        |     |          |     |          |     |
| A>                                            |                            |          |         |          |     |          |     |          |     |

- User interface (UI) is a method of interaction between a person and a computer
- 1990s

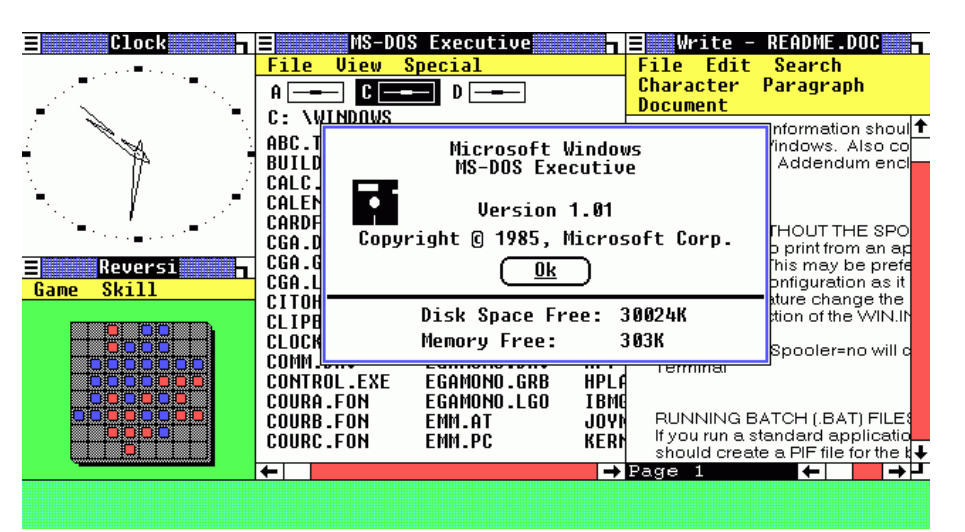

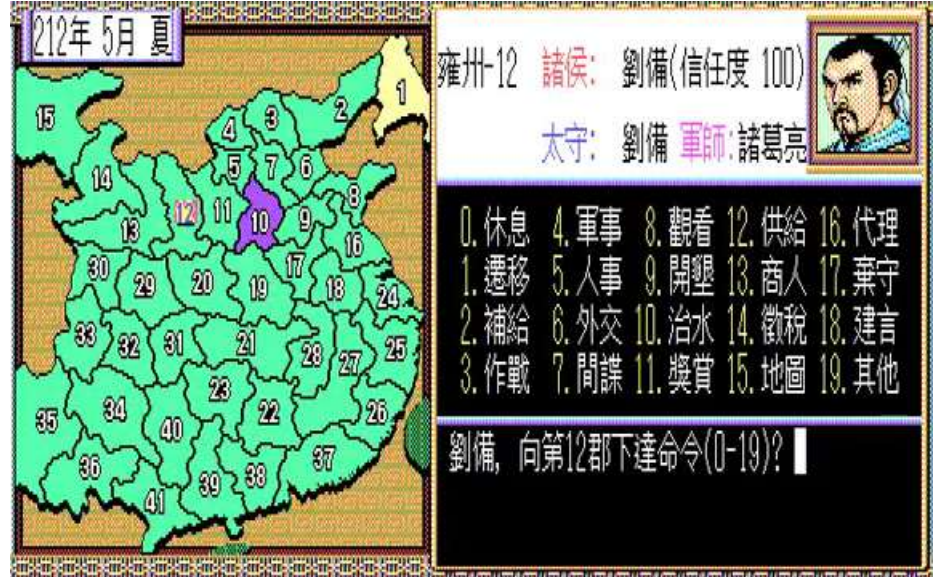

 User interface (UI) is a method of interaction between a person and a computer

• 2000s

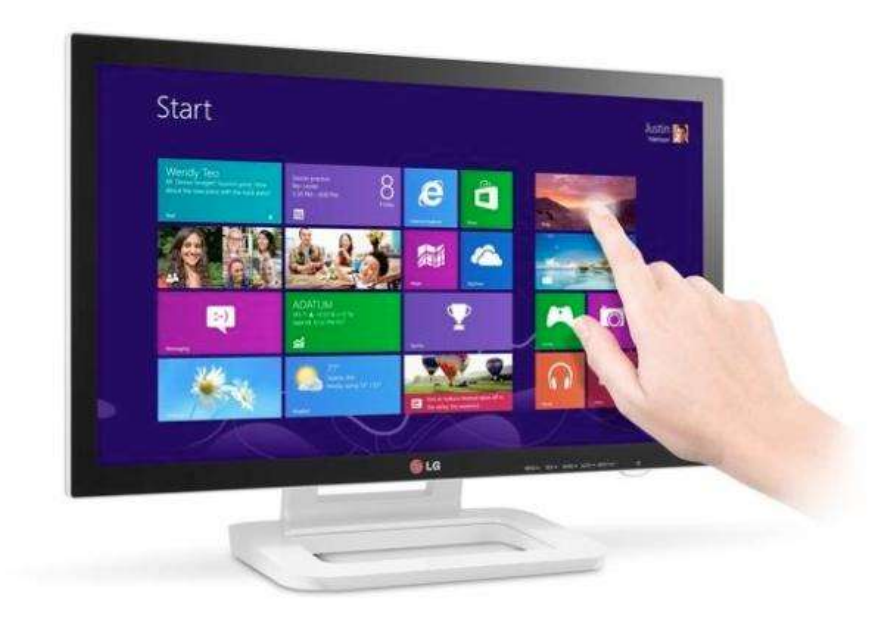

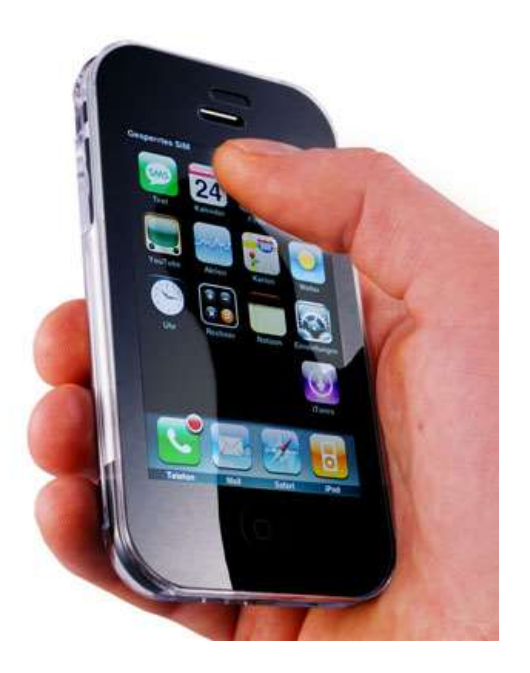

- User interface (UI) is a method of interaction between a person and a computer
- Future!

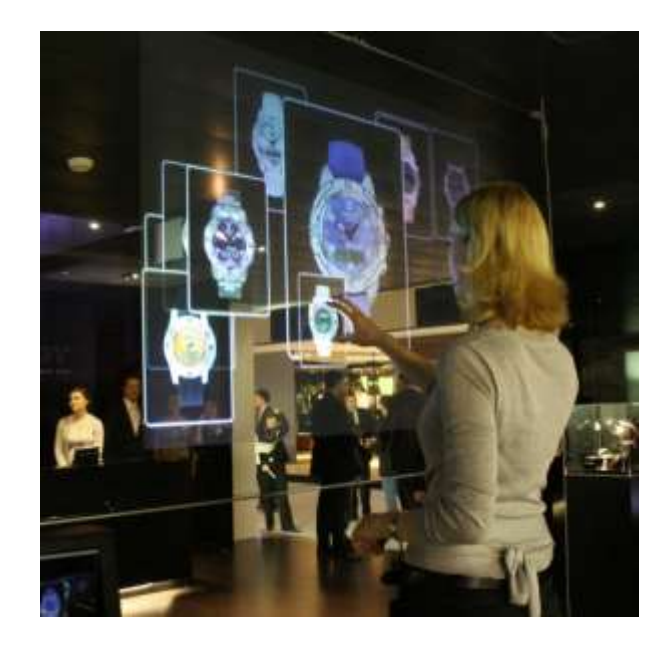

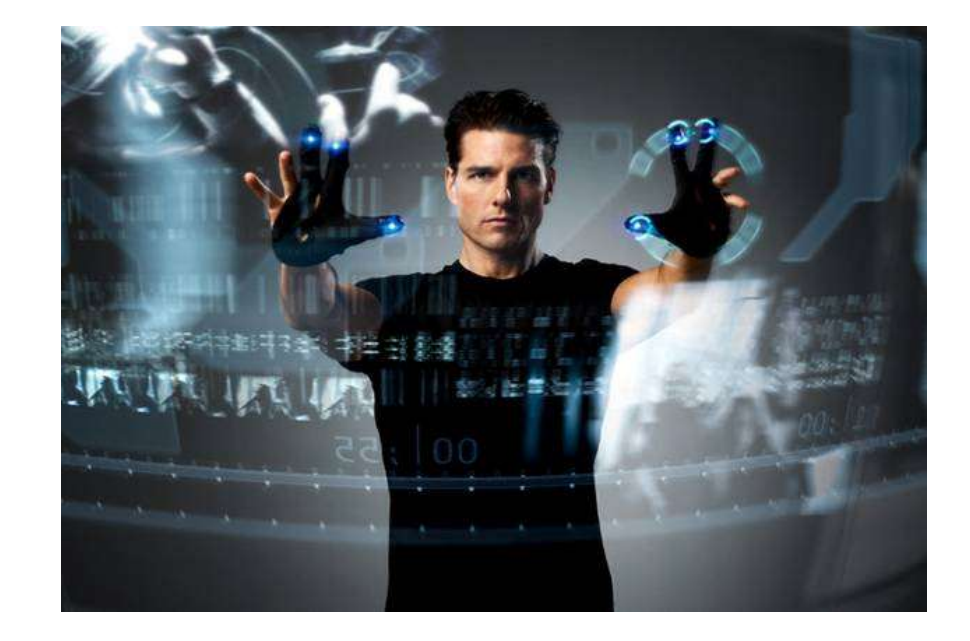

#### MATLAB GUI Programs

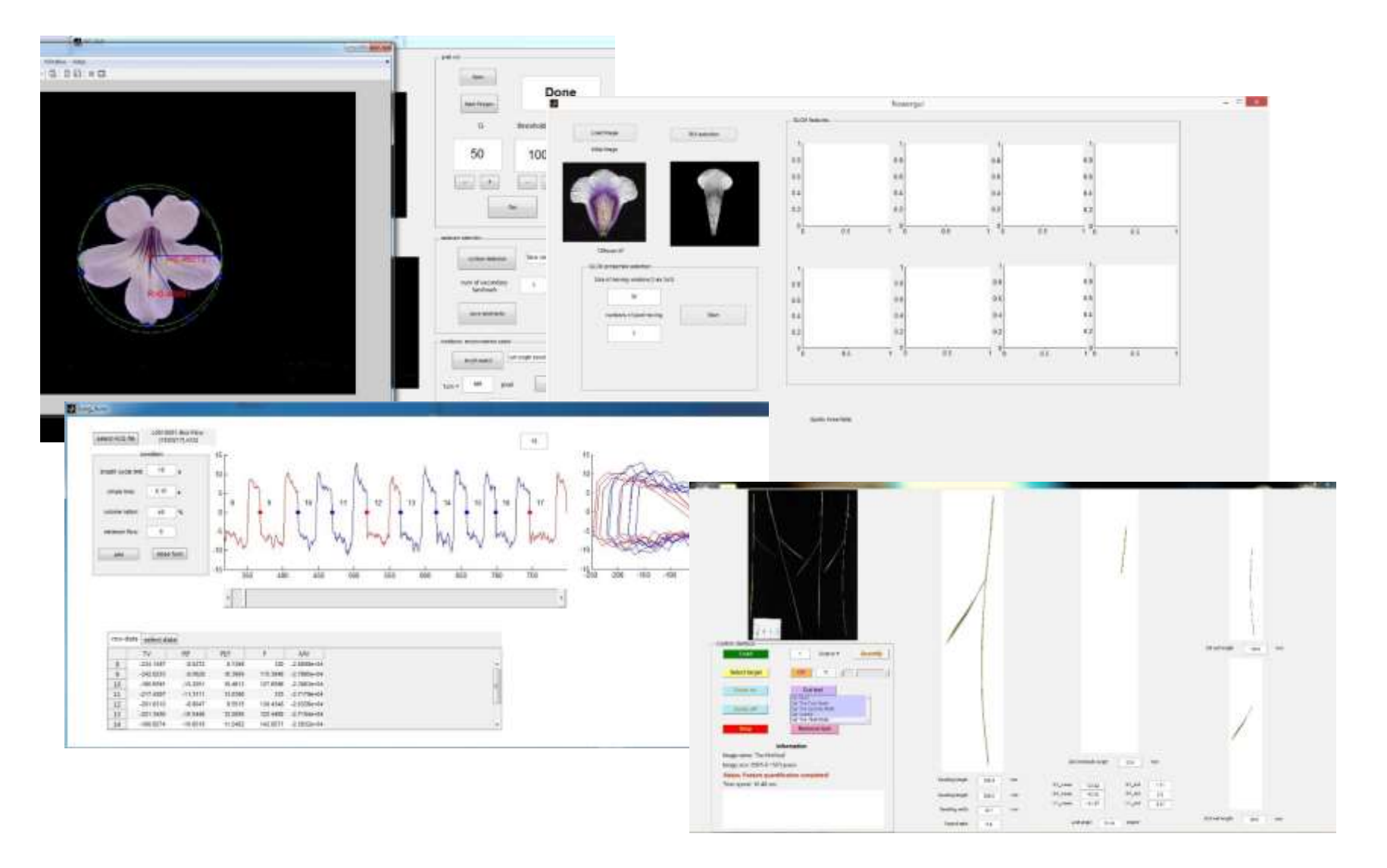

## Start A GUI Program

- Set your "current folder" where you want to store the GUI program
- Use GUIDE (graphical user interface design environment) to create a MATLAB GUI interactively by typing in guide command window

#### **GUIDE Quick Start**

• Double click "Blank GUI (Default)"

| J GUIDE Quick Start                                                                                                    |                |  |  |  |  |  |
|----------------------------------------------------------------------------------------------------|----------------|--|--|--|--|--|
| Create New GUI Open Existing GUI                                                                                                    |                |  |  |  |  |  |
| GUIDE templates                                                                                                    | Preview        |  |  |  |  |  |
| <ul> <li>Blank GUI (Default)</li> <li>GUI with Uicontrols</li> <li>GUI with Axes and Menu</li> <li>Modal Question Dialog</li> </ul> | BLANK          |  |  |  |  |  |
| Save new figure as: \\home-00-ah\juser\Documents\MATLAB\u Browse                                                                    |                |  |  |  |  |  |
|                                                                                                    | OK Cancel Help |  |  |  |  |  |

### **GUI** Figure

- Display the names of the GUI components
  - Select File > Preferences > GUIDE
  - Check "Show names in component palette"
- Set GUI figure size

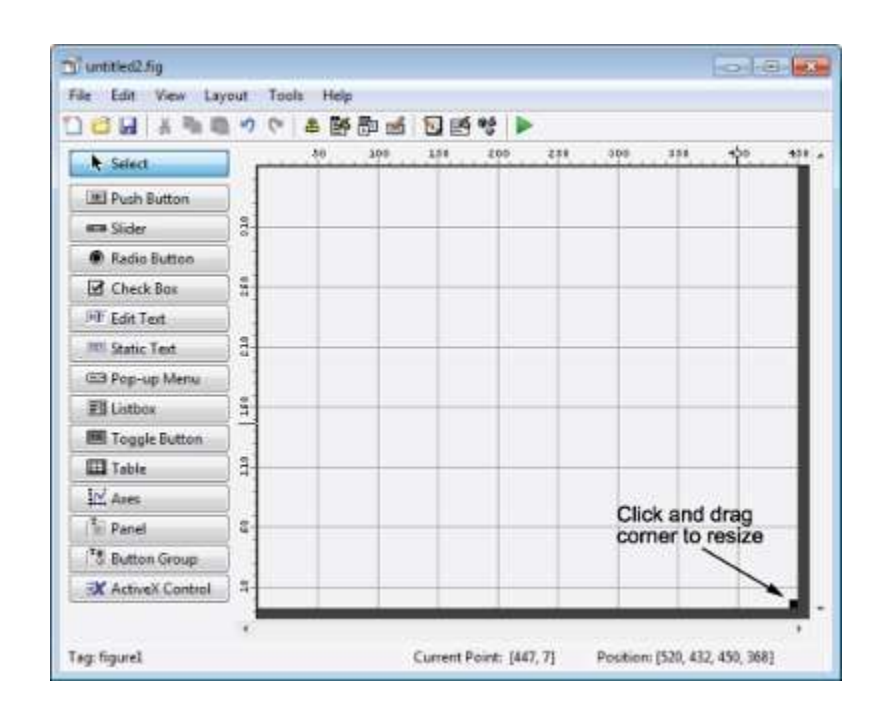

#### Add Components

- 3 push buttons
- A static text area

- A pop-up menu
- An axes

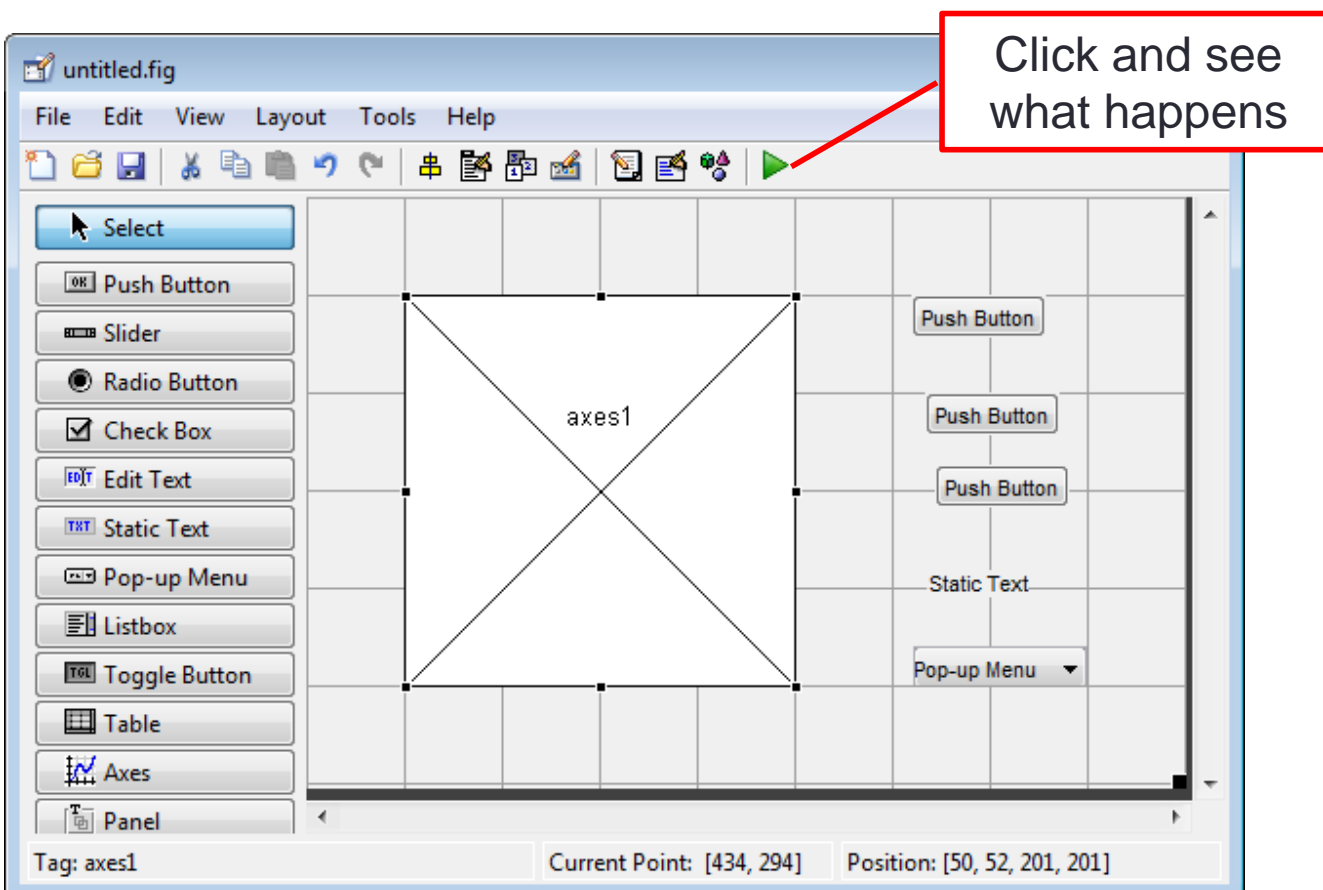

#### Available Objects/Components

|                   | Component     | Description                                                         |  |  |  |
|-------------------|---------------|---------------------------------------------------------------------|--|--|--|
|                   | Push Button   | Push buttons generate an action when clicked.                       |  |  |  |
|                   | <u>Slider</u> | Sliders accept numeric input within a specified range by enabling   |  |  |  |
| Select            |               | the user to move a sliding bar.                                     |  |  |  |
| Push Button       | Radio Button  | Radio buttons are similar to check boxes, but radio buttons are     |  |  |  |
| Slider            |               | typically mutually exclusive within a group of related radio        |  |  |  |
| Radio Button      |               | buttons.                                                            |  |  |  |
| Check Box         | Check Box     | Check boxes can generate an action when checked and indicate        |  |  |  |
| Edit Text         |               | their state as checked or not checked.                              |  |  |  |
| TXT Static Text   | Edit Text     | Edit text components are fields that enable users to enter or       |  |  |  |
| 📼 Pop-up Menu     |               | modify text strings. Use edit text when you want text as input.     |  |  |  |
| E Listbox         | Static Text   | Static text controls display lines of text.                         |  |  |  |
| Toggle Button     | Pop-Up Menu   | Pop-up menus open to display a list of choices when users click     |  |  |  |
| Table             |               | the arrow.                                                          |  |  |  |
| Axes              | List Box      | List boxes display a list of items and enable users to select one   |  |  |  |
| Panel             |               | or more items.                                                      |  |  |  |
| Button Group      | Togale Button | Toggle buttons generate an action and indicate whether they are     |  |  |  |
| X ActiveX Control | <u> </u>      | turned on or off.                                                   |  |  |  |
|                   | <u>Table</u>  | Use the table button to create a table component.                   |  |  |  |
|                   | <u>Axes</u>   | Axes enable your GUI to display graphics such as graphs and images. |  |  |  |

#### Align the Components

Select Tools > Align Objects

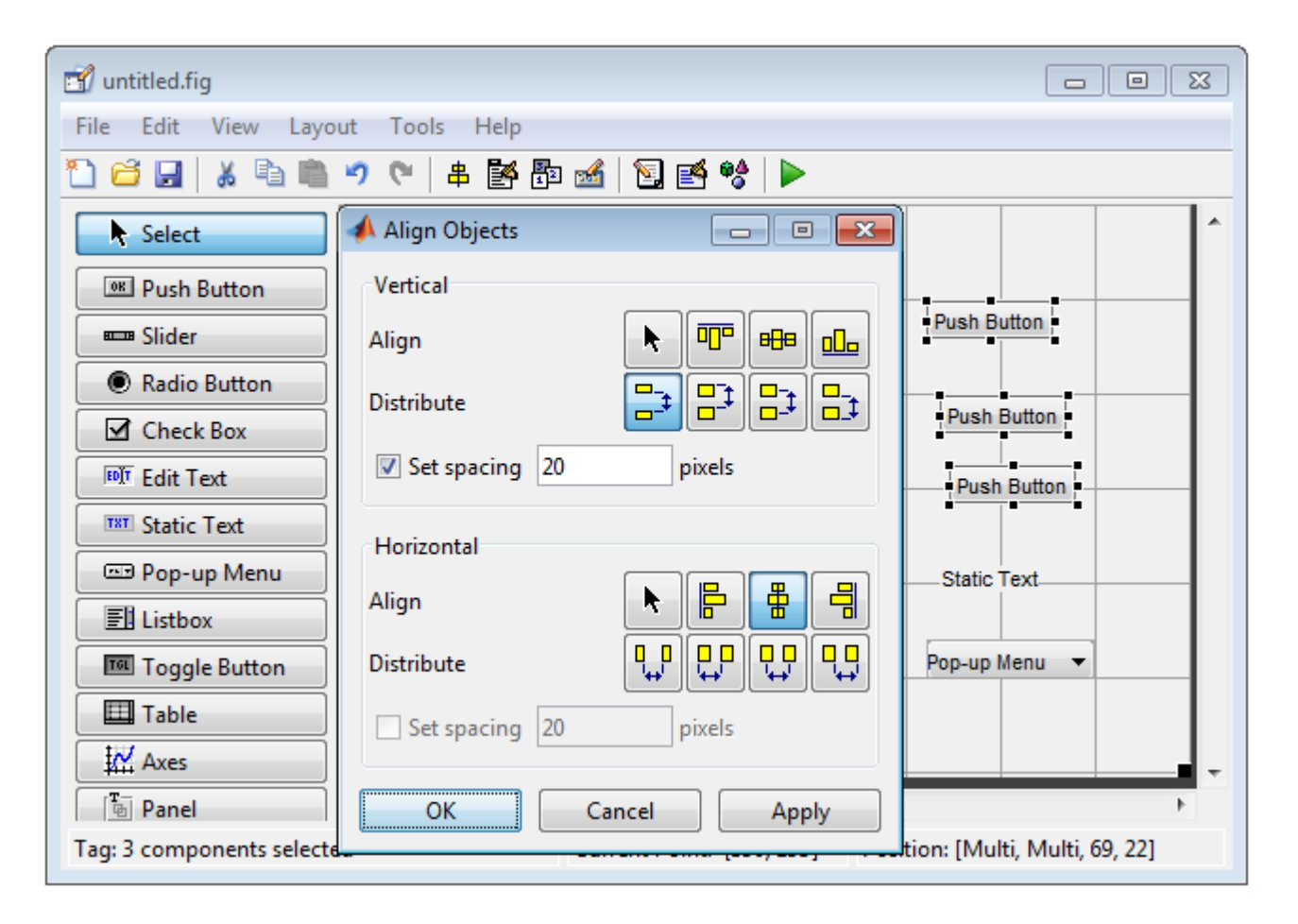

#### Label the Push Buttons

#### Select View > Property Inspector

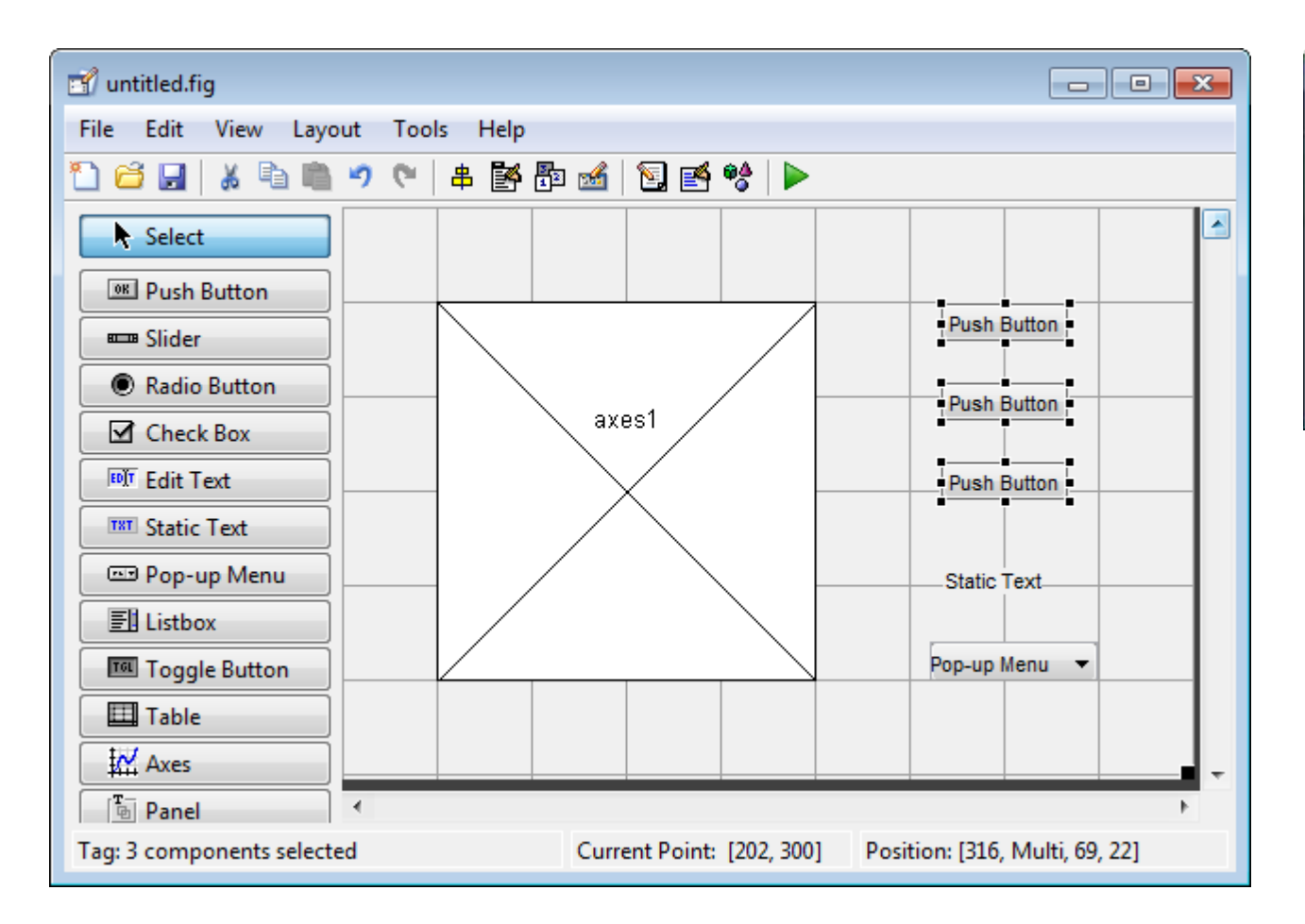

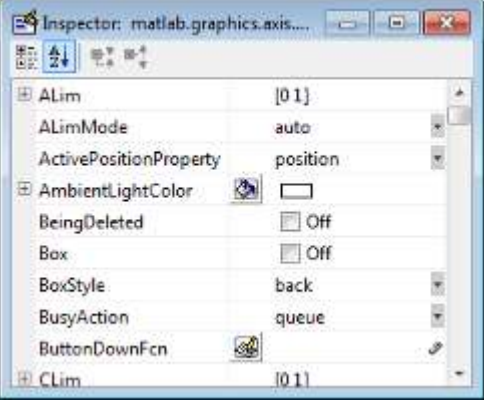

#### **GUI Script Structure**

```
function varargout = untitled(varargin)
% UNTITLED MATLAB code for untitled.fig
% Begin initialization code - DO NOT EDIT
% --- Executes just before untitled is made visible.
function untitled OpeningFcn(hObject, eventdata, handles, varargin)
% --- Outputs from this function are returned to the command line.
function varargout = untitled OutputFcn(hObject, eventdata, handles)
% --- Executes on button press in pushbutton1.
function pushbutton1 Callback(hObject, eventdata, handles)
% --- Executes on button press in pushbutton2.
function pushbutton2 Callback(hObject, eventdata, handles)
% --- Executes on button press in pushbutton3.
function pushbutton3 Callback(hObject, eventdata, handles)
% --- Executes on selection change in popupmenul.
function popupmenul Callback(hObject, eventdata, handles)
% --- Executes during object creation, after setting all properties.
function popupmenul CreateFcn(hObject, eventdata, handles)
•••
```

#### function untitled\_OpeningFcn

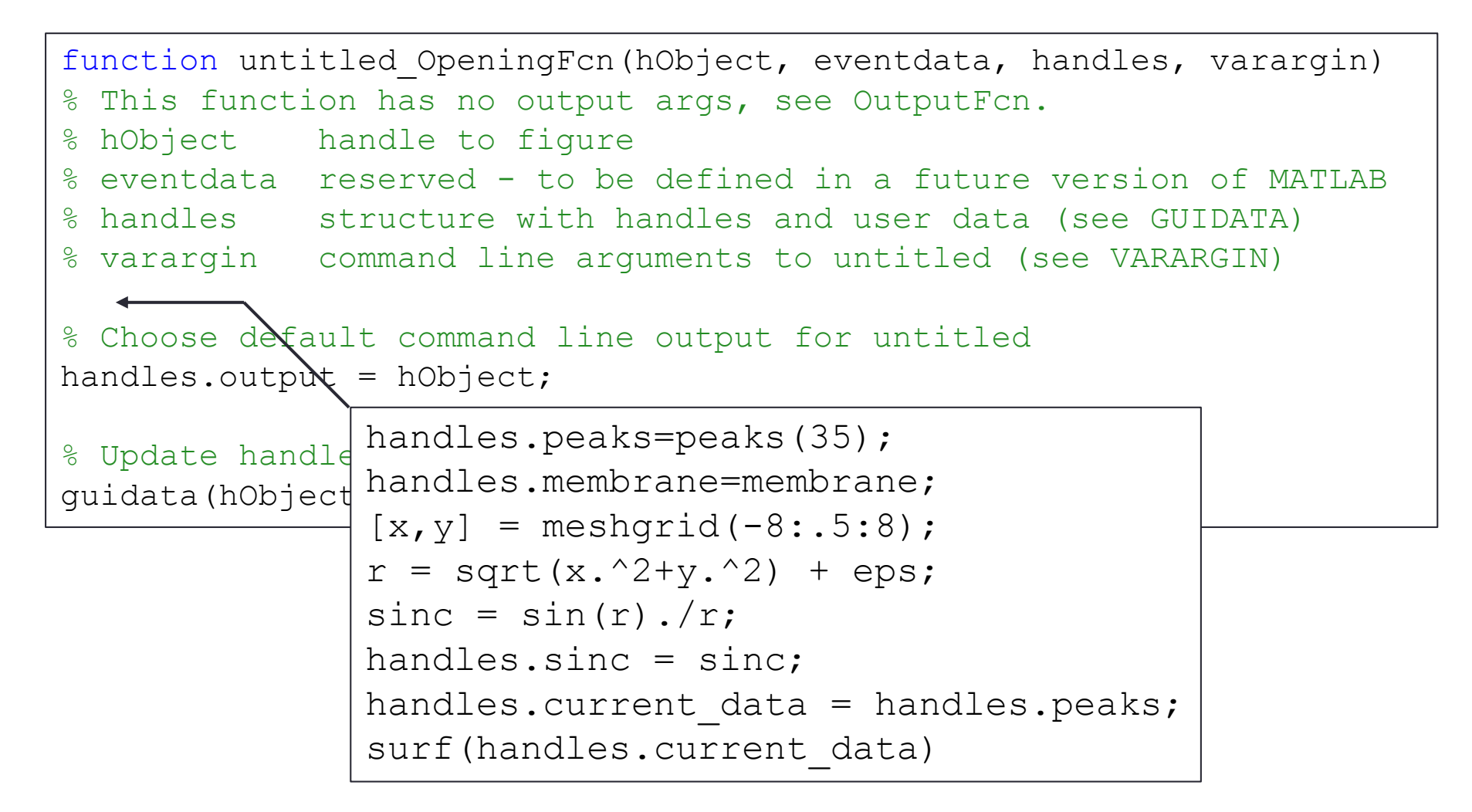

#### Callbck of An Object

function pushbutton1 Callback(hObject, eventdata, handles)

% hObject handle to pushbutton1 (see GCBO)

% eventdata reserved - to be defined in a future version of MATLAB % handles structure with handles and user data (see GUIDATA)

```
handles.peaks=peaks(35);
handles.membrane=membrane:
[x, y] = meshgrid(-8:.5:8);
r = sqrt(x.^{2}+y.^{2}) + eps;
sinc = sin(r)./r;
handles.sinc = sinc:
handles.current data = handles.peaks;
surf(handles.current data)
```

#### What If We Have Two axes?

• Which axes the figure will show on?

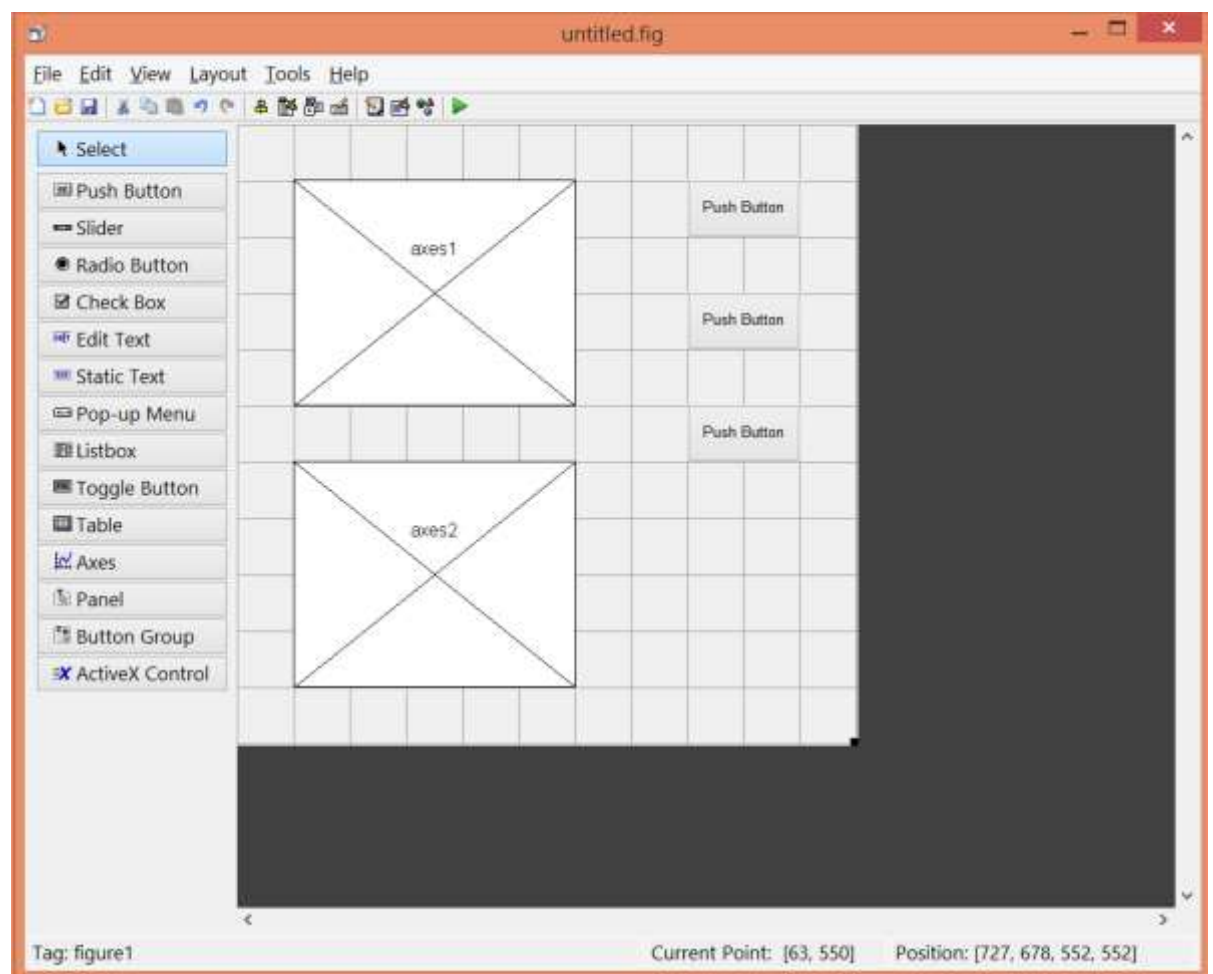

#### handles – information of the GUI objects

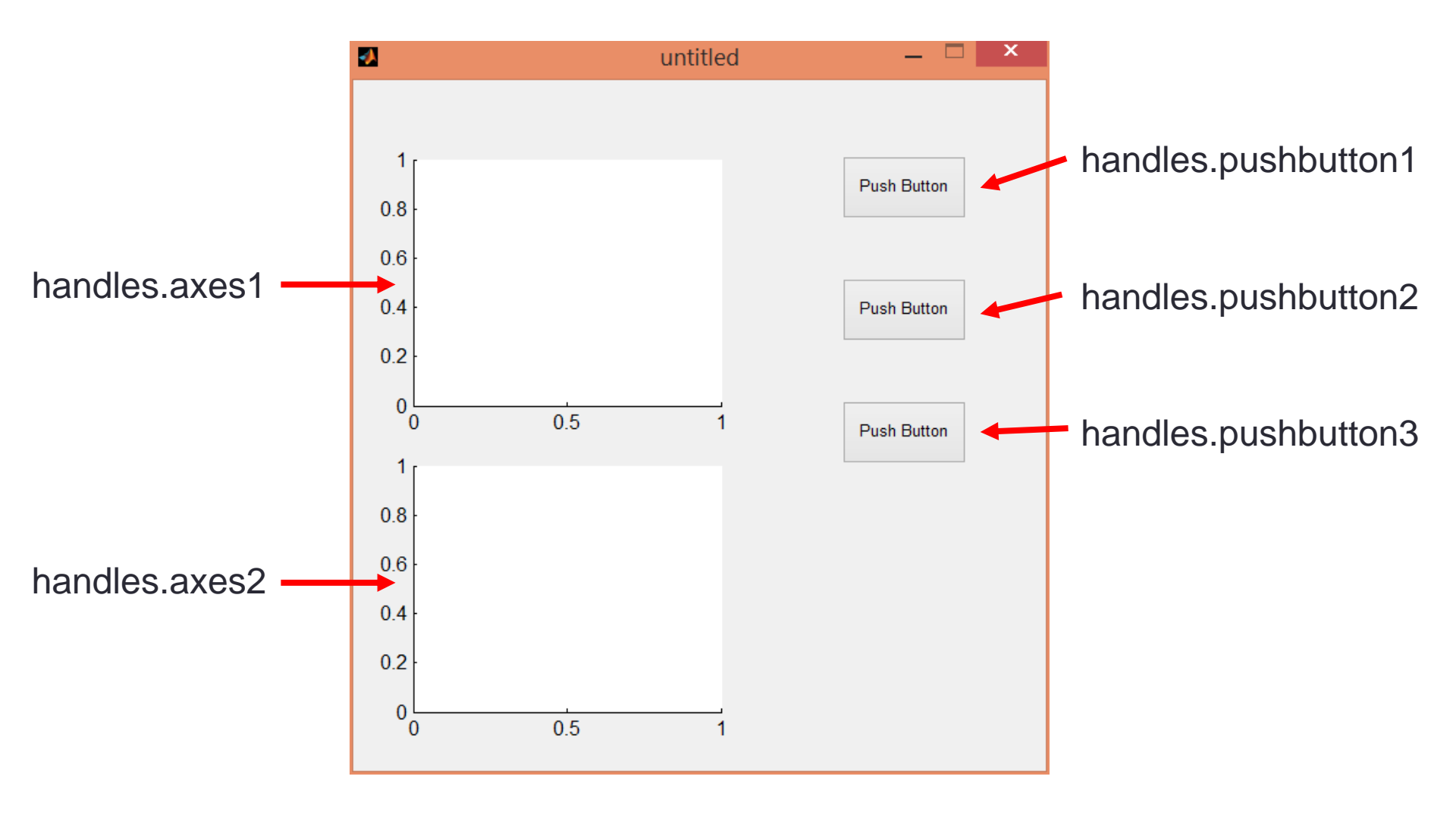

#### Set the axes for Plotting

#### Modify the script to

```
handles.peaks=peaks(35);
handles.membrane=membrane;
[x,y] = meshgrid(-8:.5:8); r = sqrt(x.^2+y.^2) + eps;
sinc = sin(r)./r; handles.sinc = sinc;
handles.current_data = handles.peaks;
surf(handles.axes1, handles.current_data);
```

#### or

```
handles.peaks=peaks(35);
handles.membrane=membrane;
[x,y] = meshgrid(-8:.5:8); r = sqrt(x.^2+y.^2) + eps;
sinc = sin(r)./r; handles.sinc = sinc;
handles.current_data = handles.peaks;
axes(handles.axes1); surf(handles.current_data);
```

- •get() acquires properties
- set() sets properties
- Example:

```
a = get(handles.slider1, 'Value');
```

set(handles.text2, 'String', 'TEST');

#### Practice

- Write a GUI program
- It contains 2 sliders each of which is associated with a variable with value ranged from 0 to 100
- Display the summation of the slider variables as an integer
- You may need these functions:
  - get()
  - set()
  - •int16()
  - num2str()

| <b>4</b> | untitled | _ <b>_</b> ×     |
|----------|----------|------------------|
| A+B=     | 79       |                  |
| A: 0     |          | <sup>,</sup> 100 |
| B: 0     |          | 100              |

#### Handles to Store Variables

- handles is also used to pass variables from one
   GUI object to another
- Store variable a into handles

handles.myData = a; guidata(hObject, handles);

Retrieve variable a from handles

```
a = handles.myData;
```

#### End of Class

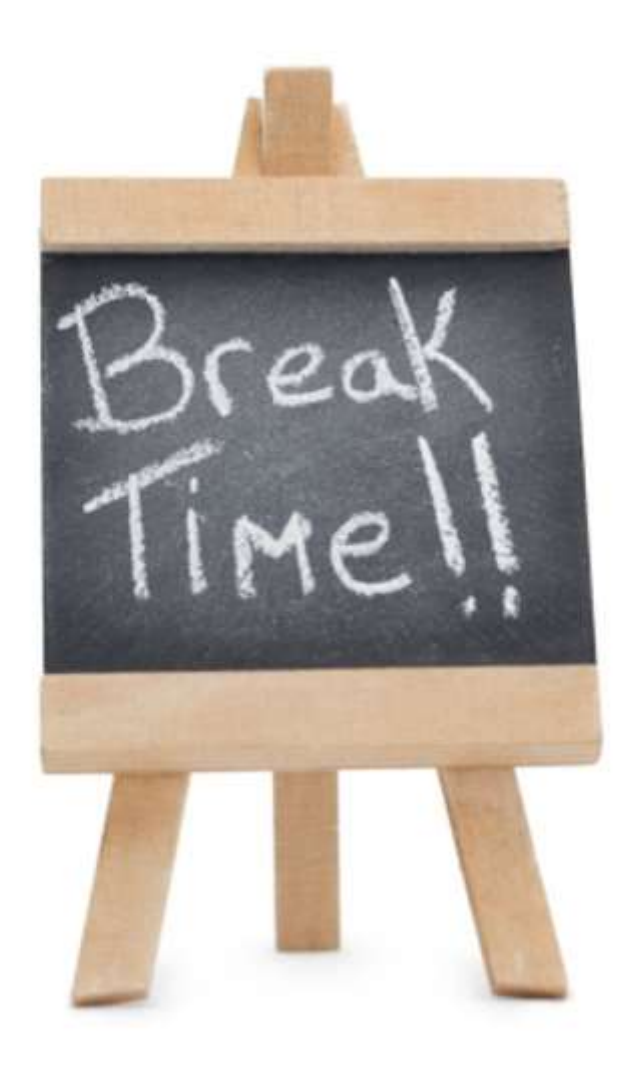